## คู่มือการใช้งาน ระบบ ssdata-transfer-v1

1.เปิดโปรแกรมใช้งานที่ icon ssdata-transfer-v1

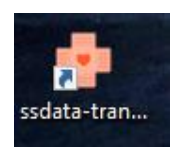

2.เข้าสู่ระบบ ชื่อผู้ใช้งาน: admin รหัสผ่าน: admin สามารถเปลี่ยนรหัสผ่านใหม่ได้หลังจากเข้าสู่ระบบ

| เข้าสู่ระบบโอนย้ายข้อมูลประกันสังคม |             |            |   |  |  |  |  |  |  |  |  |  |  |
|-------------------------------------|-------------|------------|---|--|--|--|--|--|--|--|--|--|--|
| ชื่อผู้ใช้งาน :                     |             |            | 1 |  |  |  |  |  |  |  |  |  |  |
| รหัสผ่าน :                          |             |            | 1 |  |  |  |  |  |  |  |  |  |  |
|                                     | เข้าสู่ระบบ | ออกจากระบบ |   |  |  |  |  |  |  |  |  |  |  |
|                                     |             |            |   |  |  |  |  |  |  |  |  |  |  |

## 3.เมนูของระบบ

| หน้าหลัก | โอนย้ายข้อมูลผู้ป่วยนอก | โอนย้ายข้อมูลผู้ป่วยใน | รายงาน | ตั้งค่าระบบ | ดู่มือการใช้งาน | ออกจากระบบ |
|----------|-------------------------|------------------------|--------|-------------|-----------------|------------|

| 🍄 โปรแกรมโอนย้ายข้อมูลเข้า SSNDATA Build.04-11-2559 - [หน้าหลัก]                                             |                                                                                                | _ d ×              |
|----------------------------------------------------------------------------------------------------|------------------------------------------------------------------------------------------------|--------------------|
| 🦘 หน้าหลัก โอนย้ายข้อมูลผู้ป่วยนอก โอนย้ายข้อมูลผู้ป่วยใน รายงาน ตั้งค่าระบบ คู่มือการใช้งาน ออเ             | าจากระบบ                                                                                       | - 8 ×              |
| ข้อมูลหุ่ปัวขนอก รพ.มหาราช                                                                                   | ช้อมูลผู้ป้วยใน ทะมหาราช                                                                       | วันที่ 13-12-2559  |
| 597<br>500 - 531 - 538 513 503 532 496                                                                       | 23<br>23 10 [23] ช้อมูลล่าสุดมู่ป่วยใน วหมหาราช                                                | วันที่ 09-11-2559  |
|                                                                                                    | ั<br>22 - รับอนูลล่าสุดมู่ป่วยบอก รห.ปากข่องบาน<br>รับอนูลล่าสุดมู่ป่วยบอก รห.ปากข่องบาน       | า วันที่02-10-2559 |
| 198                                                                                                    | รัฐ 15<br>10<br>10                                                                             |                    |
|                                                                                                    | 💈 🖣 ข้อมูลล่าสุดภูปิวยบอก รพ.เทพรัตบ์                                                          |                    |
| ม.ค. ก.พ. มี.ค. เม.ช. พ.ค. มี.ช. ก.ค. ส.ค. ก.ช. ต.ค. พ.ช. ธ.ค.                                               | บ<br>ม.ค. ก.พ. มี.ค. เม.ฮ. พ.ค. มี.ฮ. ก.ค. ส.ค. ก.ฮ. ด.ค. พ.ฮ. ข้อมูลล่าสุดรูปัวยในรพ.เทพริตน์ |                    |
| เดือน                                                                                                    | เดือน                                                                                          |                    |
| ข้อมูลผู้ปีวยนอก รพ.ปากช่องนานา                                                                              | ข้อมูลผู้ป่วยใน รพ.ปากช่องนานา                                                                 |                    |
| S [597] [518] [517] [519] [519]                                                                              |                                                                                                |                    |
|                                                                                                    |                                                                                                |                    |
| 10 <u>5</u> 400 - 10 - 10 - 10 - 10 - 10 - 10 - 10                                                           |                                                                                                |                    |
|                                                                                                    |                                                                                                |                    |
|                                                                                                    |                                                                                                |                    |
| 1870<br>ม.ค. ก.พ. มี.ค. เม.ช. พ.ค. มี.ช. ก.ค. ส.ค. ก.ช. ผ.ค.                                                 |                                                                                                |                    |
| เดือน                                                                                                    |                                                                                                |                    |
| ข้อมูลผู้ป่วยนอก รพ.เทพรีตน์                                                                                 | ข้อมูลผู้ปีวยใน รพ.เทพรัตน์                                                                    |                    |
| e 11                                                                                                    |                                                                                                |                    |
| g 0.8                                                                                                    |                                                                                                |                    |
| 0.6 -                                                                                                    |                                                                                                |                    |
| 2 0.4 -                                                                                                    |                                                                                                |                    |
| <b>G</b> 0.2                                                                                                 |                                                                                                |                    |
|                                                                                                    |                                                                                                |                    |
| เดือน                                                                                                    |                                                                                                |                    |
|                                                                                                    |                                                                                                |                    |
|                                                                                                    | <                                                                                              | >                  |
| copyright 2016 by ThemeSanasang   โรงพยาบาลโนนไทย อ.โนนไทย จ.นตรราชสีมา   วัน ศุกร์ 23 ธันวาลม 2559 22:02:54 |                                                                                                |                    |
|                                                                                                    | с                                                                                              | 3                  |
| copyright zoro by memodeleging meneric material enacting within 10001 at 41h 25 Striker 2009 22:02:04        |                                                                                                |                    |

4.เมนู หน้าหลัก จะแสดงกราฟจำนวนผู้ป่วยสิทธิประกันสังคมที่อัพโหลดเข้าสู่ ssdata\_sub ทั้งผู้ป่วยในและผู้ป่วยนอก

5. เมนูการตั้งค่า

เมื่อติดตั้งโปรแกรมครั้งแรกระบบจะแจ้งเตือนไม่สามารถติดต่อฐานข้อมูลต่าง ๆ ได้ให้ทำการเชื่อมต่อให้ครบตามที่ระบบ แจ้งเตือน ตัวอย่างการแจ้งเตือน

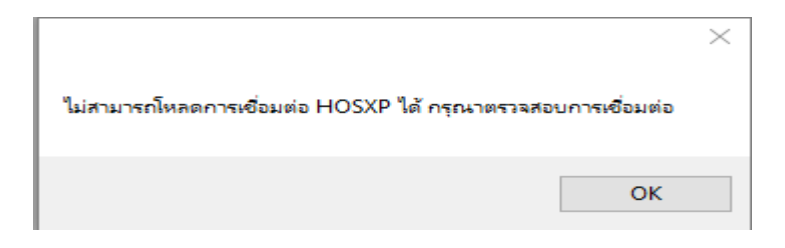

แล้วระบบจะเข้าสู่หน้าการตั้งค่าซึ่งจะแบ่งออกเป็น 5 เมนูย่อย

- ตั้งค่าเชื่อมต่อฐานข้อมูล HosXP

| ตั้งค่าเชื่อมต่อ HOS XP        | ตั้งค่าเชื่อมต่อ Hos XP |
|--------------------------------|-------------------------|
| ตั้งค่าระบบทั่วไป              | Server IP:              |
| ตั้งค่าประกันสังคม รพ.มหาราช   | Port:                   |
| ตั้งค่าประกันสังคม รพ.ปากช่อง  | DB Name:                |
| ตั้งค่าประกันสังคม รพ.เทพรัตน์ | Password:               |
|                                | ทดสอบเชื่อมต่อ บันทึก   |
|                                |                         |
|                                |                         |
|                                |                         |
|                                |                         |
|                                |                         |
|                                |                         |
|                                |                         |

-เชื่อมต่อฐานข้อมูล HosXP เมื่อกรอกข้อมูลครบให้กดบันทึกและทำการทดสอบเชื่อมต่อ

Server ip: ip ของเครื่อง server HosXP ที่เราใช้งาน Port: port การเชื่อมต่อของฐานข้อมูล DBName: ชื่อฐานข้อมูล username: username เข้าฐานข้อมูล password: password เข้าฐานข้อมูล

## - ตั้งค่าระบบทั่วไป

| ตั้งค่าเชื่อมต่อ HOS XP        | ดั้งคำระบบทั่วไป                   |
|--------------------------------|------------------------------------|
| ตั้งค่าระบบทั่วไป              | แพทย์ที่ใช้ลงกรณีมีรพัสแพทย์ว่าง : |
| ตั้งค่าประกันสังคม รพ.มหาราช   | ผู้บันทึกข้อมูล : เกม              |
| ตั้งค่าประกันสังคม รพ.ปากช่อง  | บันทึก                             |
| ตั้งค่าประกันสังคม รพ.เทพรัตน์ |                                    |
|                                |                                    |
|                                |                                    |
|                                |                                    |
|                                |                                    |
|                                |                                    |
|                                |                                    |
|                                |                                    |
|                                |                                    |
|                                | เปลี่ยนรทัสผ่านผู้ใช้งาน           |
|                                | รทัสผ่านใหม่ :                     |
|                                | เปลี่ยนรทัสผ่านใหม่                |

-ตั้งค่าระบบทั่วไป เมื่อกรอกข้อมูลครบให้กดบันทึก

ลือกแพทย์ในกรณีที่ข้อมูลมีรหัสแพทย์นั้นว่างระบบจะนำรหัสนี้ไปใช้งานโดยอัตโนมัติ

ลงชื่อผู้บันทึกข้อมูล

-เปลี่ยนรหัสผู้ใช้งาน เมื่อต้องการเปลียนรหัสผ่านใหม่ เมื่อกรอกข้อมูลให้กดบันทึก

ตั้งค่าประกันสังคมมหาราช, ปากช่อง, เทพรัตน์

| ตั้งค่าเชื่อมต่อ HOS XP        | ไฟล์ข้อมูลผู้ป่วยนอก   |                                           |                           | ไฟล์ช่อมูลผู้ปีวยใน |                               |                 |                                 |                        |  |  |  |
|--------------------------------|------------------------|-------------------------------------------|---------------------------|---------------------|-------------------------------|-----------------|---------------------------------|------------------------|--|--|--|
| ตั้งค่าระบบทั่วไป              | ไฟล์ข้อมูล             | D:\SSData_version1_4_2\2559               | ค้นหาไฟล์                 |                     | ไฟล์ชัลมูล D:\SNData_Sub\2559 |                 |                                 |                        |  |  |  |
| ตั้งค่าประกันสังคม รท.มหาราช   |                        | พดอสอบ                                    | เชื่อมต่อ บันทึก          |                     | ทดสอบเ                        | ชื่อมต่อ บันทึก |                                 |                        |  |  |  |
| ตั้งค่าประกันสังคม รพ.ปากช่อง  |                        |                                           |                           |                     |                               |                 |                                 |                        |  |  |  |
| ดั้งค่าประกันสังคม รท.เทพรัตน์ |                        |                                           |                           |                     |                               |                 |                                 |                        |  |  |  |
|                                | สิทธิใน HosXP          |                                           |                           |                     |                               |                 |                                 |                        |  |  |  |
|                                |                        | จิทธิใน HosXP ประกันสังคมรพ.ม             | หาราช นม.                 | •                   |                               |                 |                                 |                        |  |  |  |
|                                |                        |                                           |                           | บันทึก              |                               |                 |                                 |                        |  |  |  |
|                                |                        |                                           |                           |                     |                               |                 |                                 |                        |  |  |  |
|                                | ข้อมูลทั่วไปผู้ป่วยนอก |                                           |                           |                     | ข้อมูลทั่วไปผู้ป่วยใน         |                 |                                 |                        |  |  |  |
|                                | ข้อมูลโรงพยาบาล        |                                           |                           |                     | ข้อมูลโรงทยาบาล               |                 |                                 |                        |  |  |  |
|                                | โรงพยาบาล              | พลัก 001066600                            | โรงพยาบาลมหาราชนครราชสีมา |                     | โรงทยาบาลหลัก                 | 0230002         | มทาราชนครราชสีมา                |                        |  |  |  |
|                                | โรงพอ                  | una (************************************ | โรงพยาบาลโนนไทย           |                     | โรงพยาบาล                     |                 | โนนไทย,รพช.                     |                        |  |  |  |
|                                | ă.                     | หวัด 30                                   | นครราชสีมา                |                     | จังหวัด                       | 30              | นครราชสัมา                      |                        |  |  |  |
|                                |                        |                                           |                           | บันทึก              |                               |                 |                                 | บันทึก                 |  |  |  |
|                                | ข้อมูลแพทย์            |                                           |                           |                     | ข้อมูลแพทย์                   |                 |                                 |                        |  |  |  |
|                                | Doctor Code            |                                           | Doctor Name               |                     | Doctor Code                   |                 | Doctor Name                     |                        |  |  |  |
|                                | • • • • • •            |                                           | พญ. รา/ณ์ ษ์ฟูเกีอรติ     | <b>A</b>            | · -                           |                 | สารรณ เอมจะบ∩                   |                        |  |  |  |
|                                | 8 2                    |                                           | นพ.1 เช้น 14 สรช่อ        |                     |                               |                 | น เร่งกา จักษณ์ศรีภูมิ          |                        |  |  |  |
|                                |                        |                                           | พญ.ส ลก. น คมสาราญ        |                     | 000                           |                 | สิเกอร์รับทั่งสามารริสาศัยร์    |                        |  |  |  |
|                                | 167                    |                                           | พย.ร.รับส์ (ครั           |                     | 01                            |                 | สี่ 51 ค.ศ. โก                  |                        |  |  |  |
|                                | i1 7                   |                                           | นพ.ส บังามุมบัติ          |                     | 0 12                          |                 | ส.เชล.ก่ะโทค                    |                        |  |  |  |
|                                | or                     |                                           | พญ.ค่ ฯ สิธิม ไร้อษิ      |                     | 01 3                          |                 | .รียา มูล ลาง                   |                        |  |  |  |
|                                | 115                    |                                           | พญ.อ.ศ.ษา รอะกนิษฐ        |                     | 01 52                         |                 | มศัก ไว ซ์เกษมทรัพย์            |                        |  |  |  |
|                                | 3 .!                   |                                           | นท.ก่อุงชะ                |                     | 0                             |                 | . N. ). 195.                    |                        |  |  |  |
|                                | 3 81                   |                                           | พญ.นักรรอย หลุภัย         |                     | 01 12548                      |                 | ทย์เมทอ กิด นักวิชาการสาธารณสุข |                        |  |  |  |
|                                | 6.52                   |                                           | wg. 51 vùi lighi          |                     | 0 .3                          |                 | า. งร                           |                        |  |  |  |
|                                |                        |                                           | นำเข้าข้อมูล              | IAIN HOSXP          |                               |                 |                                 | น่าเข้าข้อมูลจาก HosXP |  |  |  |

- ทำการเลือกที่เก็บไฟล์ SSData\_Sub ผู้ป่วยนอก แล้วกดบันทึกข้อมูล
- ทำการเลือกที่เก็บไฟล์ SSData\_Sub ผู้ป่วยใน แล้วกดบันทึก
- ทำการการเลือกสิทธิการรักษาที่ต้องการ แล้วกดบันทึก
- ในกรณีที่ยังไม่ได้บันทึกข้อมูลทั่วไปลงไปใน Program SSData\_Sub\_v1\_4\_2 ให้กรอกเลขรหัสและชื่อ รพ.ของ เราลงในช่องที่กำหนด แล้วกดบันทึก
- กรณีมีการเพิ่มแพทย์ใหม่ให้กดนำเข้าแพทย์จาก HosXP ได้เลย

6. เมนู โอนย้ายข้อมูลผู้ป่วยนอกและผู้ป่วยใน

| หน้าหลัก      | โอนข้ายข้อมูลผู้ป่วยนอก | โอนย้ายข้อมูลผู้ป่วยใน       | รายงาน    | ตั้งค่าระบบ       | ดู่มือการใช้งาน  | ออกจากระบบ                      |
|---------------|-------------------------|------------------------------|-----------|-------------------|------------------|---------------------------------|
|               |                         |                              |           |                   |                  |                                 |
|               |                         |                              |           |                   |                  |                                 |
|               |                         |                              |           |                   |                  |                                 |
|               |                         |                              |           |                   |                  |                                 |
|               |                         |                              |           |                   |                  |                                 |
|               |                         |                              |           |                   |                  |                                 |
|               |                         |                              |           |                   |                  |                                 |
|               |                         |                              |           |                   |                  |                                 |
|               |                         |                              |           |                   |                  | As Summer subles f Manue 3      |
|               |                         |                              |           |                   |                  | เลอกเรงพยาบาณแม่ย [ ผู้บวยนอก ] |
|               |                         |                              |           |                   |                  | ● โรงพยาบาราช                   |
|               |                         |                              |           |                   |                  |                                 |
|               |                         |                              |           |                   |                  | ● โรงพยาบาลปากช่องนานา          |
|               |                         |                              |           |                   |                  |                                 |
|               |                         |                              |           |                   |                  | ● โรงพยาบาลเทพรัตน์             |
|               |                         |                              |           |                   |                  |                                 |
|               |                         |                              |           |                   |                  |                                 |
|               |                         |                              |           |                   |                  |                                 |
|               |                         |                              |           |                   |                  |                                 |
|               |                         |                              |           |                   |                  |                                 |
|               |                         |                              |           |                   |                  |                                 |
|               |                         |                              |           |                   |                  |                                 |
|               |                         |                              |           |                   |                  |                                 |
|               |                         |                              |           |                   |                  |                                 |
| copyright 201 | 16 by ThemeSanasang is  | งพยายาลโนเป็ดย อ.โนเป็ดย จ.น | ครราชสัมา | าใน ศุกร์ 23 ธันา | คม 2559 22:23:57 |                                 |

จะแสดงหน้าให้เลือก รพ.แม่ข่ายที่ต้องการโอนข้อมูล ทำการเลือกข้อมูลที่ต้องการ

| 🐀 หน้าหลัก    | โอนย้าย    | บข้อมูลผู้ป่วยนอก              | โอนย้ายข้อ | เมูลผู้ป่วยใน | รายงาน ตั้งค่าระบบ | ม ดู่มือการ | รใช้งาน    | ออกจาก      | ระบบ                              |                         |          |       |                 |                     |              | _ 8 >              |
|---------------|------------|--------------------------------|------------|---------------|--------------------|-------------|------------|-------------|-----------------------------------|-------------------------|----------|-------|-----------------|---------------------|--------------|--------------------|
|               | เลือเ      | กวันที่: <mark>22-12-25</mark> | 59         |               |                    |             |            | ถึงวันที่ : | 23-12-2559                        |                         | •        |       | U               |                     | X            |                    |
|               | 25 011     |                                |            | 7.00          |                    | - 15        |            |             | - 1 ou                            | - 5 ou                  |          |       | 52 011          |                     |              |                    |
|               | 2.5 1914   |                                |            | - 7 ни        |                    | - 15        |            |             | - 1 MM                            | - 5 MM                  |          |       | . <b>J</b> J MA |                     |              |                    |
| 🕒 รายการปก    | ด<br>สำลับ | วันที่                         | HN         | เวลา          | ชื่อ-สกล           |             | CID        |             | ICD10                             | ICD9                    | รทัสแททเ | ป รวม | ค่าท้อง เ       | .ละค่าอาหาร ค่าอวัย | วะเทียม และเ | อปกรณ์ในการปาบัต ค |
|               | 1          | 22/12/2559 0:0                 | 01 / 2     | 02:21:48      | A species a        | - 10 C      |            |             | A099                              | 8907 9929               |          | 296   | 0               | D                   |              |                    |
|               | 2          | 22/12/2559 0:0                 | 00 5 1     | 08:00:24      | talia (bialis      |             | 0090       | 139         | J00 M6269                         | 8907                    | 4010     | 325   | 0               | D                   |              |                    |
|               | 3          | 22/12/2559 0:0                 | 00 : )1    | 08:11:17      | ise w fa as u      | E           | 1180       | r           | M6261                             | 3720 897                |          | 350   | 0               | 0                   |              |                    |
|               | 4          | 22/12/2559 0:0                 | 01 61      | 08:23:23      | ยม ล. ล            |             | 010        | 54          | M6261                             | 897 9314 9334 9335 9929 | 4 5      | 350   | 0               | 0                   |              |                    |
|               | 5          | 22/12/2559 0:0                 | 00 01      | 08:51:33      | 11 1.4 1 101 15 1  |             | x 90       | 05 0        | 0364                              | 8879 8926               | 2 :      | 550   | 0               | 0                   |              | -                  |
|               | 6          | 22/12/2559 0:0                 | 01 58      | 09:50:22      | นาสม หนึ่งเร       |             | <b>x</b> 7 | 31          | S8080 W5401                       | 9357 9938 9944          | 4. (     | 893   | 0               | 0                   |              |                    |
|               | 7          | 22/12/2559 0:0                 | 01 1 2     | 10:14:17      | นากาเซ็ากั7        |             | 30.        | 322         | R42                               | 9929                    | 4 6      | 206   | 0               | 0                   |              |                    |
|               | 8          | 22/12/2559 0:0                 | OC 83 F    | 10:52:35      | น.(สุรโมที่)เ      | ա մ է       | 300        | .376 )      | S501 Y0401                        |                         | 4: 5     | 205   | 0               | 0                   |              |                    |
|               | 9          | 22/12/2559 0:0                 | 0 17       | 13:04:21      | น. อที่จับเ        |             | 300 (      | 839 .       | L309                              |                         | 45 1     | 100   | 0               | 0                   |              |                    |
|               | 10         | 22/12/2559 0:0                 | ( 46/ 1    | 13:06:54      | นา ภาพ์จิมา        |             | 00         | 5413        | 1698                              | 9992                    | 27 2     | 200   | 0               | 0                   |              |                    |
|               | 11         | 22/12/2559 0:0                 | J7C 20     | 13:08:33      | น. ธรุงรอันเส      | 32          | 0 ( C      | 133 )       | R42 G439                          | 9929                    | 45 j     | 206   | 0               | 0                   |              |                    |
|               | 12         | 22/12/2559 0:0                 | (16), 59   | 14:11:09      | ս. ս. ստ. ծ ւ      | เพียว 🔅     | 3 1 90     | 11.3        | 1039                              | 8907                    | 49 L     | 390   | 0               | 0                   |              |                    |
|               | 13         | 22/12/2559 0:0                 | 0 07 5     | 14:38:42      | นากว่าม            |             | 3 )90      | 671         | M4701 U5733 U77                   |                         |          | 350   | 0               | 0                   |              |                    |
|               | 14         | 22/12/2559 0:0                 | 0:48.5     | 14:58:11      | ម ស្ត្រ មើន        | 19105 3     | 3060 5     | 30          | J00 U5610 U77                     |                         |          | 195   | 0               | 0                   |              |                    |
|               | 15         | 23/12/2559 0:0                 | 00 51 3    | 08:17:51      | <u></u> <u></u>    |             | :          |             | M6269                             | 3720 897 9335           |          | 290   | 0               | 0                   |              | Ψ.                 |
|               |            |                                |            | 11            |                    |             |            |             |                                   |                         |          |       |                 |                     |              | +                  |
| 🗉 รายการ IC   | D10 (z,k)  |                                |            |               |                    |             |            |             |                                   |                         |          |       |                 |                     |              |                    |
| 🙂 รายการไร    | AISOS3     |                                |            |               |                    |             |            |             |                                   |                         |          |       |                 |                     |              |                    |
| อี้ รายการ เป | DI0 313    |                                |            |               |                    |             |            |             |                                   |                         |          |       |                 |                     |              |                    |
| 🗢 รายการ С.   | D Inn in   | SSUATA                         |            |               |                    |             |            |             |                                   |                         |          |       |                 |                     |              |                    |
|               |            |                                |            |               |                    |             |            |             |                                   |                         |          |       |                 |                     |              |                    |
|               |            |                                |            |               |                    |             |            |             |                                   |                         |          |       |                 |                     |              |                    |
|               |            |                                |            |               |                    |             |            |             |                                   |                         |          |       |                 |                     |              |                    |
|               |            |                                |            |               |                    |             |            |             |                                   |                         |          |       |                 |                     |              |                    |
|               |            |                                |            |               |                    |             |            |             |                                   |                         |          |       |                 |                     |              |                    |
|               |            |                                |            |               |                    |             |            |             |                                   |                         |          |       |                 |                     |              |                    |
|               |            |                                |            |               |                    |             |            |             |                                   |                         |          |       |                 |                     |              |                    |
|               |            | D9CM ที่ไม่มีใน SSDA           |            |               |                    |             |            |             |                                   |                         |          |       |                 |                     |              |                    |
|               |            |                                |            |               |                    |             |            |             |                                   |                         |          |       |                 |                     |              |                    |
|               |            |                                |            |               |                    |             |            | โอน         | ย่ายข่อมูลครั้งล่าสุด: 13-12-2559 | ) ถึง 13-12-2559        |          |       |                 |                     |              |                    |
|               |            |                                |            |               |                    |             |            |             |                                   |                         |          |       |                 |                     |              |                    |
|               |            | · · ·                          |            |               | * × ***            | 2000 22 20  |            |             |                                   |                         |          |       |                 |                     |              |                    |

ทำการเลือกช่วงข้อมูลที่ต้องการดึงข้อมูล แล้วคลิกที่ ปุ่มดึงข้อมูล ข้อมูลจะแสดงที่ช่องด้านล่าง

และปุ่มล้างข้อมูลและปุ่มพิมพ์ Excel และปุ่มโอนย้ายข้อมูลจะสามารถใช้งานได้

-ปุ่มล้างข้อมูลจะทำการล้างข้อมูลออกจากช่องด้านล่าง

-ปุ่มพิมพ์ Excel ทำการเลือกข้อมูลที่ต้องการแล้วคลิกพิมพ์จะได้ไฟล์ Excel

-ปุ่มโอนย้ายข้อมูล จะทำการย้ายข้อมูลจาก Hosxp ไป ssdata\_sub

แบ่งรายละเอียดออกเป็น 5 สี -สีเขียว คือรายการปกติ -สีฟ้า คือรายการที่ icd10 ขึ้นต้นด้วย z,k -สีแดง คือรายการที่มีโรงเรื้อรังรวมอยู่ด้วย -สีเหลือง คือรายการที่มี icd10 ว่าง -สีน้ำตาล คือรายการที่ไม่มี cid ระบบ ssdata\_sub

\* แถวสีแดงทั่งแถวคือรายการที่ icd10 ไม่มีอยู่ใน ssdata\_sub

\*เลือกข้อมูลที่ต้องการส่งออกแล้วคลิกที่โอนย้ายข้อมูล

\*\*\*กระบวนการส่งออกข้อมูลยังคงเดิมเพื่อความถูกต้องตามเงื่อนไขการส่งออกของโปรแกรม SSData\_Sub\_v1\_4\_2 คือต้องส่งออกจากโปรแกรม SSData\_Sub\_v1\_4\_2 แล้วค่อยนำส่ง รพ.แม่ข่าย

## 7 เมนูรายงาน

| หน้าหลัก     | โอนย้ายข้อมูลผู้ป่วยนอก | โอนย้ายข้อมูลผู้ป่วยใน     | รายงาน    | ตั้งค่าระบบ        | ดู่มือการใช้งาน  | ออกจากระบบ                       |
|--------------|-------------------------|----------------------------|-----------|--------------------|------------------|----------------------------------|
|              |                         |                            |           |                    |                  |                                  |
|              |                         |                            |           |                    |                  |                                  |
|              |                         |                            |           |                    |                  |                                  |
|              |                         |                            |           |                    |                  |                                  |
|              |                         |                            |           |                    |                  |                                  |
|              |                         |                            |           |                    |                  |                                  |
|              |                         |                            |           |                    |                  |                                  |
|              |                         |                            |           |                    |                  |                                  |
|              |                         |                            |           |                    |                  |                                  |
|              |                         |                            |           |                    |                  | เลือกโรงพยาบาลแม่ข่าย [ รายงาน ] |
|              |                         |                            |           |                    |                  |                                  |
|              |                         |                            |           |                    |                  | ● โรงพยาบาลมหาราช                |
|              |                         |                            |           |                    |                  |                                  |
|              |                         |                            |           |                    |                  | ● โรงพยาบาดปากข่องนานา           |
|              |                         |                            |           |                    |                  |                                  |
|              |                         |                            |           |                    |                  | ● โรงพยาบาลเทพรัตน์              |
|              |                         |                            |           |                    |                  |                                  |
|              |                         |                            |           |                    |                  |                                  |
|              |                         |                            |           |                    |                  |                                  |
|              |                         |                            |           |                    |                  |                                  |
|              |                         |                            |           |                    |                  |                                  |
|              |                         |                            |           |                    |                  |                                  |
|              |                         |                            |           |                    |                  |                                  |
|              |                         |                            |           |                    |                  |                                  |
|              |                         |                            |           |                    |                  |                                  |
|              |                         |                            |           |                    |                  |                                  |
| copyright 20 | 16 by ThemeSanasang 154 | เพยาบาลโนนไทย อ.โนนไทย จ.น | ครราชสัมา | าัน สุกร์ 23 ธันวา | mu 2559 22:30:44 |                                  |

- จะแสดงหน้าให้เลือก รพ.แม่ข่ายที่ต้องการดูรายงาน ทำการเลือกข้อมูลที่ต้องการ

| 🦘 หน้าหลัก       | โอนย้ายข้อมูลผู้ป่วยนอก | โอนย้ายข้อมูลผู้ป่วยใเ | เ รายงาน   | ตั้งค่าระบบ | คู่มือการใช้งาน | ออกจากระ | ນນ         |            |  |   |   |   | - | ∂ × |
|------------------|-------------------------|------------------------|------------|-------------|-----------------|----------|------------|------------|--|---|---|---|---|-----|
| เลือกรายงาน      |                         | เลือกวันที่:           | 23-12-2559 |             |                 |          | ดังวันที่: | 23-12-2559 |  |   | 8 |   |   |     |
| SSE STRUTT       | DATA-OPD                | รายงาน: เช็ครายการ SSD | ATA-OPD    |             |                 |          |            |            |  |   |   |   |   |     |
| O stants SSI     | DATA-IPD                |                        | _          | _           | _               | _        | _          |            |  | _ |   | _ | _ |     |
| 🔿 ผู้ป่วยโรคเรื  | a∛t SSDATA-OPD          |                        |            |             |                 |          |            |            |  |   |   |   |   | 1   |
| O ผู้ป่วยโรคเรื่ | a∛i SSDATA-IPD          |                        |            |             |                 |          |            |            |  |   |   |   |   | 1   |
|                  |                         |                        |            |             |                 |          |            |            |  |   |   |   |   | 1   |
|                  |                         |                        |            |             |                 |          |            |            |  |   |   |   |   | 1   |
|                  |                         |                        |            |             |                 |          |            |            |  |   |   |   |   | 1   |
|                  |                         |                        |            |             |                 |          |            |            |  |   |   |   |   | 1   |
|                  |                         |                        |            |             |                 |          |            |            |  |   |   |   |   | 1   |
|                  |                         |                        |            |             |                 |          |            |            |  |   |   |   |   | 1   |
|                  |                         |                        |            |             |                 |          |            |            |  |   |   |   |   | 1   |
|                  |                         |                        |            |             |                 |          |            |            |  |   |   |   |   | 1   |
|                  |                         |                        |            |             |                 |          |            |            |  |   |   |   |   | 1   |
|                  |                         |                        |            |             |                 |          |            |            |  |   |   |   |   | 1   |
|                  |                         |                        |            |             |                 |          |            |            |  |   |   |   |   | 1   |
|                  |                         |                        |            |             |                 |          |            |            |  |   |   |   |   | 1   |
|                  |                         |                        |            |             |                 |          |            |            |  |   |   |   |   | 1   |
|                  |                         |                        |            |             |                 |          |            |            |  |   |   |   |   | 1   |
|                  |                         |                        |            |             |                 |          |            |            |  |   |   |   |   | 1   |
|                  |                         |                        |            |             |                 |          |            |            |  |   |   |   |   |     |

ประกอบไปด้วยรายงาน

- รายการข้อมูลใน SSData-OPD
- รายการข้อมูลใน SSData-IPD
- ผู้ป่วยโรคเรื้อรังใน SSData-OPD
- ผู้ป่วยโรคเรื้อรังใน SSData-IPD